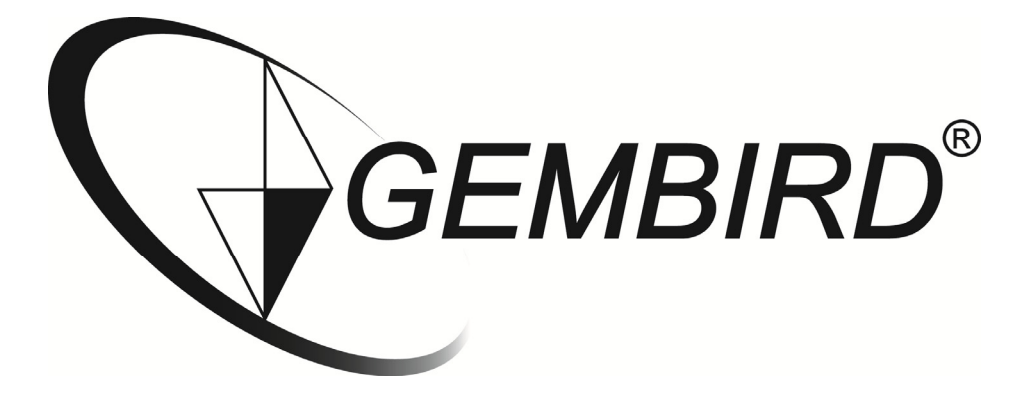

## **Installation manual**

WNP-RP-001 WiFi-repeater, 300 mbps

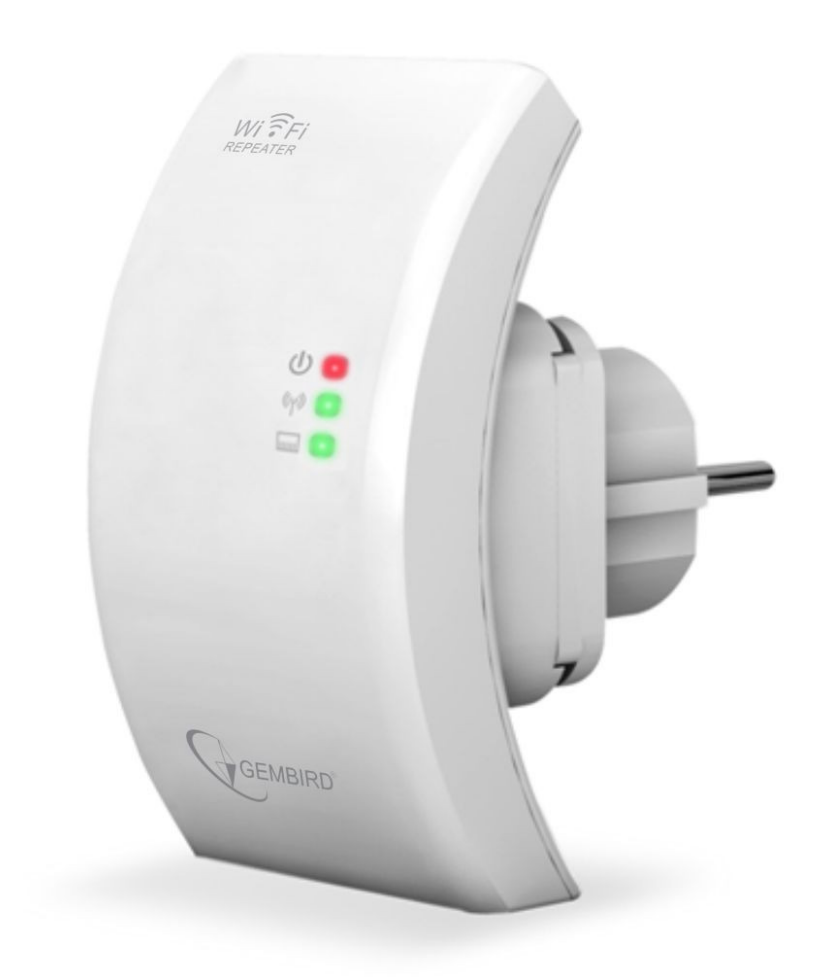

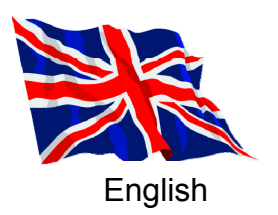

## Setup WiFi-Repeater in Repeater mode

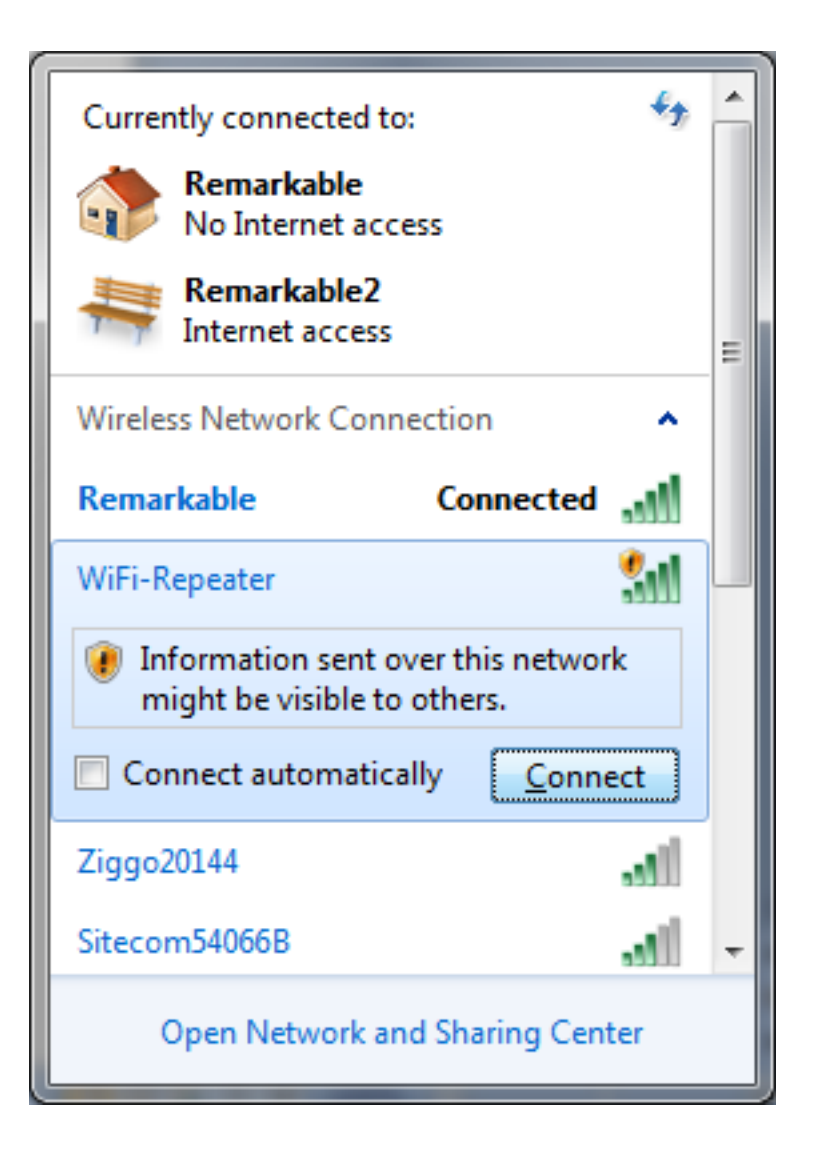

Follow below steps to setup your repeater:

- 1. Plug in the repeater in an available power outlet socket. Wait for about 1 minute until the repeater is booted up.
- 2. Click on the network icon ( 4 of ) in the Windows taskbar to view the available wireless networks.
- 3. The repeater network will be in this list, SSID is WiFi-Repeater.
- 4. Select the "WiFi-Repeater" network (click on it) and choose "Connect" and wait for some seconds.
- 5. Windows will now establish a connection with the WiFi-Repeater. It might ask you to specify the network type. In most cases you can select "Home Network".

6. Windows might indicate that the network is not secured and suggest you to setup security. For the setup of the repeater however, this is not relevant at this point.

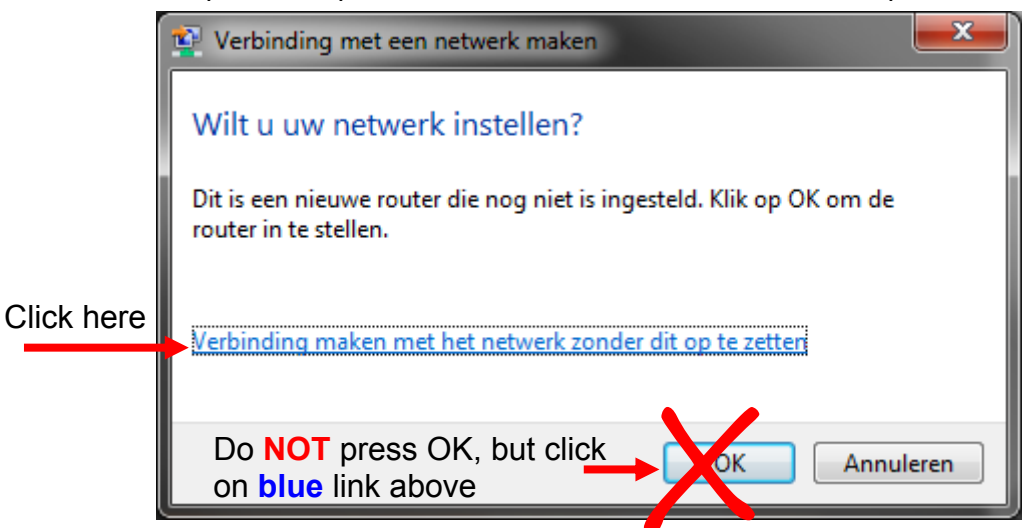

- 7. In the window where you are asked to setup the network, you are also offered the option to "continue without setting up the network". Choose this option. If you just press OK, you will be asked for a PIN, which is not available.
- 8. So, please click on the blue link and ignore all possible warnings from Windows..
- 9. Open your web browser (Internet Explorer, Firefox, Safari, etc) and type <u>http://192.168.10.1</u> in the address bar (not in the Google search bar).
- 10. A window will now appear where you are prompted to enter a login and password. Standard login is "admin" and the password is also "admin" by default.

| Windows Security                                                                                                    |  |  |  |
|----------------------------------------------------------------------------------------------------|--|--|--|
| The server 192.168.10.1 at Wireless Repeater requires a username and password.                                                                       |  |  |  |
| Warning: This server is requesting that your username and password be sent in an insecure manner (basic authentication without a secure connection). |  |  |  |
| admin         •••••         •••••         Remember my credentials                                                                                    |  |  |  |
| OK Cancel                                                                                                    |  |  |  |

11. You are now in the main menuof the Gembird WNP-RP-001 WiFi-Repeater

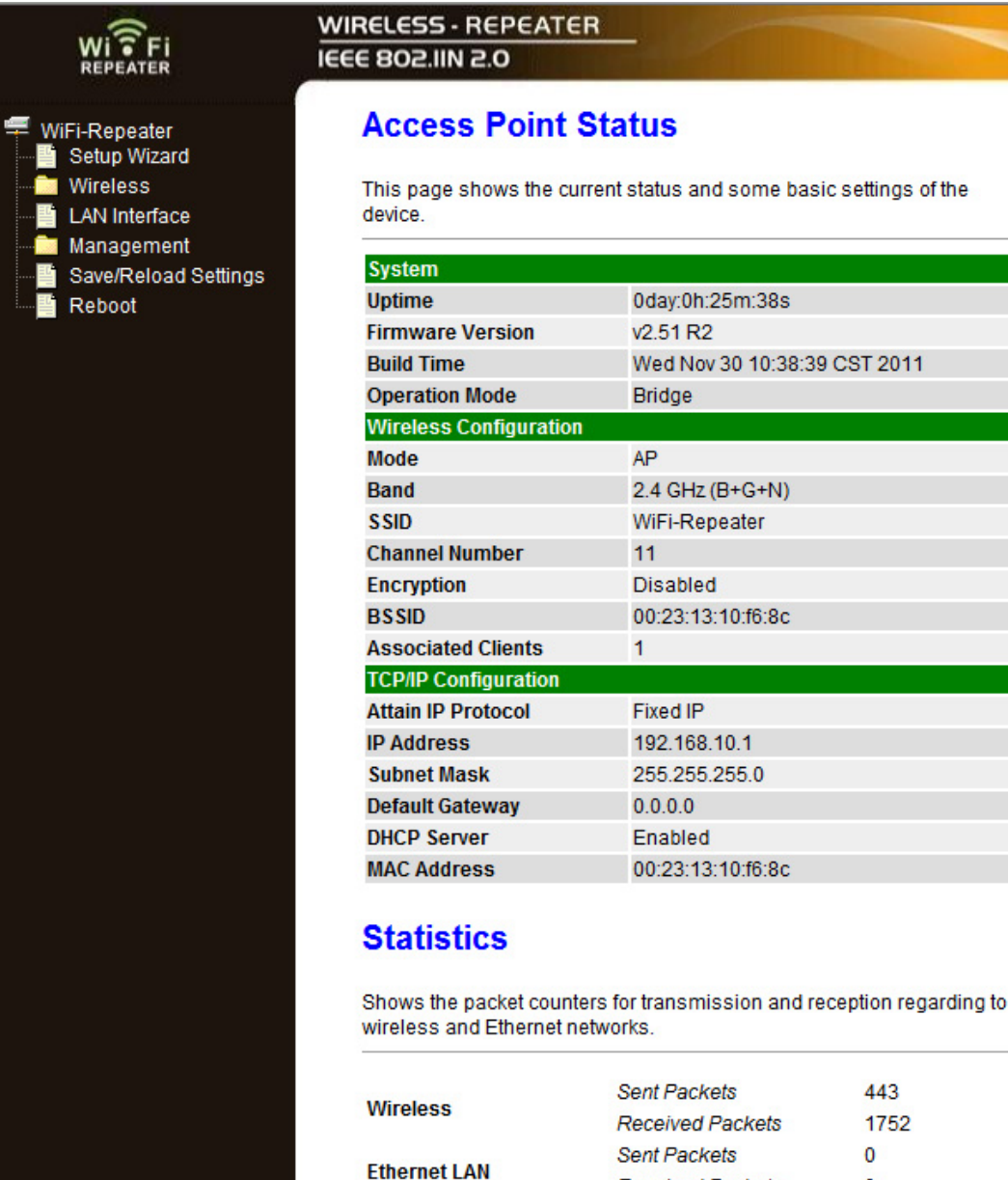

Sent Packets Received Packets 443

1752

0

0

Refresh

- 12. Choose "Setup Wizard" from the left menu bar
- 13. Choose "Wireless Repeater Mode (Station)" and click "Next >>"

| WI TFI<br>REPEATER         | WIRELESS - REPEATER<br>IEEE 802.IIN 2.0                                                                                                    |
|----------------------------|----------------------------------------------------------------------------------------------------|
| WiFi-Repeater Setup Wizard | Wireless Setup Wizard                                                                                                    |
| Wireless                   | The setup wizard will guide you to configure Wireless Repeater first time.<br>Please follow the setup wizard step by step.                        |
| Save/Reload Settings       | Wireless Repeater Mode(Station)<br>Ethernet connect PC or local network, Wireless work for a WAN port connects to other<br>wireless AP or router. |
|                            | Linex DC Remeater With AD Browner Linexent                                                                                                    |

| WI FI<br>REPEATER                                                                                                    | WIRELESS - REPEATER                                                                                                    |                                    |  |
|----------------------------------------------------------------------------------------------------|----------------------------------------------------------------------------------------------------|------------------------------------|--|
| <ul> <li>WiFi-Repeater</li> <li>Setup Wizard</li> <li>Wireless</li> <li>LAN Interface</li> <li>Management</li> <li>Save/Reload Settings</li> </ul> | Wireless Setup Wizard<br>Welcome to the Configuration Wizard of the Wireless Repeater<br>The Wizard assists you in registering the WiFi Repeater at the radio network to be<br>extended. |                                    |  |
| Reboot                                                                                                    | Operation Mode:<br>WLAN Mode:<br>DHCP:<br>SSID of Repeater:<br>SSID of Connect to:                                                                                                    | (o) Bridge<br>(x) AP<br>(x) Server |  |

- 14. Click on the "Repeater –OneKey Setting >> " button
- 15. You will now see a list of all available wireless networks that are found by the repeater. Your own personal WiFi-network should also be in this list. Select your network in the column "Select" by checking the checkbox next to it. When done, click "Next >>"

| WI TFI<br>REPEATER   | WIRELESS - REPEATER<br>IEEE 802.IIN 2.0                                                                                                    |                                                                                                    |
|----------------------|----------------------------------------------------------------------------------------------------|----------------------------------------------------------------------------------------------------|
| WiFi-Repeater        | Wireless Setup W                                                                                                    | /izard                                                                                                    |
|                      | Encryption:                                                                                                    | WPA2 -                                                                                                    |
| Management           | Authentication Mode:                                                                                                    | Enterprise (RADIUS)      Personal (Pre-Shared Key)                                                                                                    |
| Save/Reload Settings | WPA2 Cipher Suite:                                                                                                    | TKIP AES                                                                                                    |
|                      | Pre-Shared Key Format:                                                                                                    | Passphrase •                                                                                                    |
|                      | Pre-Shared Key:                                                                                                    |                                                                                                    |
|                      | <back an<="" apply="" td=""><td>d Reboot</td></back>                                                                                                    | d Reboot                                                                                                    |
|                      | Note:                                                                                                    |                                                                                                    |
|                      | <ul> <li>The Repeater will rest<br/>connect wireless SSID</li> <li>Once the connection i<br/>connect the repeater t<br/>resuming original set<br/>long as users set any<br/>"192.168.10.1" in brow</li> </ul> | art after users click <b>"Apply and Reboot</b> ", then it need to re-<br>D: <b>"WiFi-Repeater1"</b><br>Is failed between the repeater and routers, users will not<br>hrough wireless port.However, user can re-connect after<br>up by <b>"Reset"</b> button.Or connect router through Wired Lan as<br>one IP among 192.168.10.2254 afterwards input<br>vser. |

16. Depending on the security settings of your wifi network you now will be asked to enter the password of your network. NOTE, this is case sensitive! You do not have to change anything from the pre-entered settings. In above example you only have to enter the pre-shared key (the password). 17. After entereing the network password you click on "Apply and Reboot". Below pop-up will appear. Click "OK" to confirm reboot.

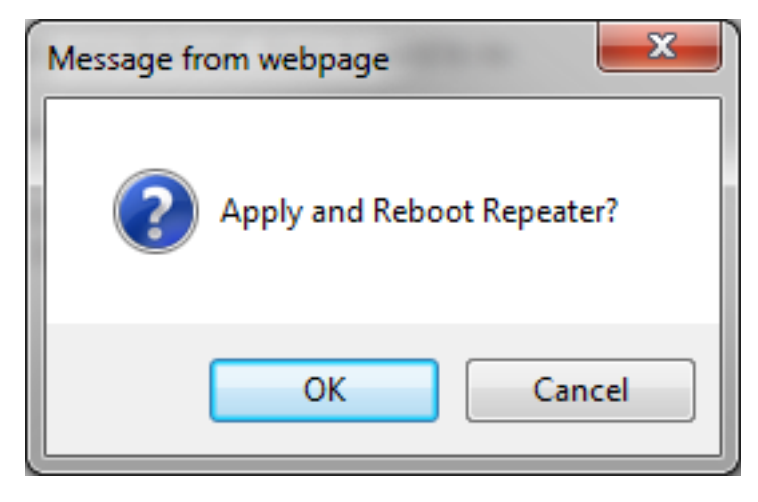

- 18. The repeater will now reboot with all new settings.
- 19. Click on the network icon ( if the windows taskbar to view the available wireless networks. Your repeater will be visible under a new name: "WiFi-Repeater1".

| Currently connected to:<br>Remarkable<br>No Internet access<br>Remarkable2<br>Internet access | <del>*,</del> | • |
|-----------------------------------------------------------------------------------------------|---------------|---|
| Wireless Network Connection                                                                   | ^             | Ξ |
| Remarkable Connected                                                                          | I             |   |
| WiFi-Repeater1                                                                                | I             |   |
| Ziggo20144                                                                                    | al l          |   |
| Apple Niels                                                                                   | all           |   |
| Sitecom54066B                                                                                 | all           |   |
| ThomsonEyck                                                                                   | J             |   |
| Open Network and Sharing Cente                                                                | er (          | * |

20. Select the "WiFi-Repeater1" network (click on it) and make sure the "Connect automatically" option is enabled.

| Currently connected to: 5<br>Remarkable<br>No Internet access<br>Remarkable2<br>Internet access | 1 |  |  |
|-------------------------------------------------------------------------------------------------|---|--|--|
| Wireless Network Connection                                                                     |   |  |  |
| Remarkable Connected                                                                            |   |  |  |
| WiFi-Repeater1                                                                                  |   |  |  |
| Connect automatically                                                                           |   |  |  |
| Ziggo20144                                                                                      |   |  |  |
| Apple Niels                                                                                     |   |  |  |
| Sitecom54066B                                                                                   |   |  |  |
| Open Network and Sharing Center                                                                 |   |  |  |

- 21. Windows will ask to enter a password when you connect to the repeater network. Use the password from your router.
- 22. Windows will again ask to select the network type. In most cases "Home Network" is the correct option.
- 23. The repeater is now ready for use. You can safely unplug the repeater from its power socket; it will always keep its settings.